# **SIUGUARANÍ** MÓDULO DE GESTIÓN ACADÉMICA

Dirección General de Informática | Rectorado UNT

SIU Guaraní – Acceso al Menú principal

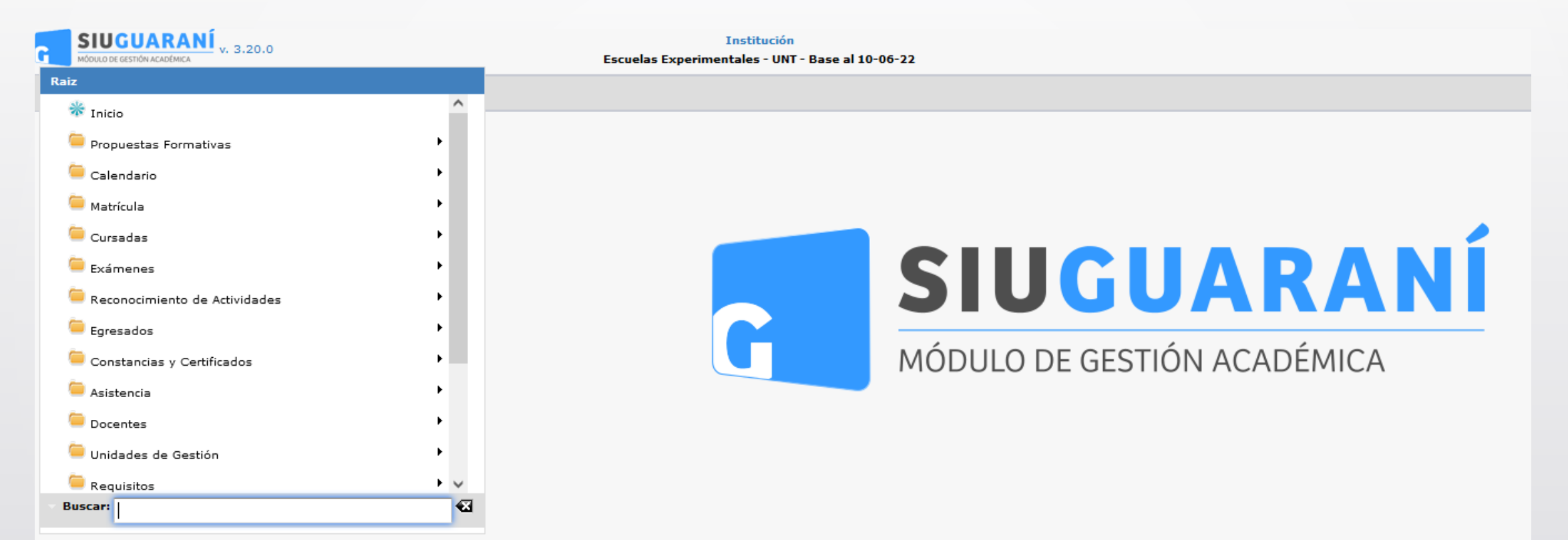

| Administrar Comisiones | <u>Ver parámetros</u>                |
|------------------------|--------------------------------------|
| ≜ Filtro               |                                      |
| Comisiones de:         |                                      |
| Año Académico (*)      | Seleccione 🔻                         |
| Período Lectivo (*)    | •                                    |
| Ubicación              | Seleccione 💌                         |
| Tipos de comisiones    | Todas -                              |
| Actividades de:        |                                      |
| Responsable Académica  | Texto a filtrar o (*) para ver todo. |
| 🖞 Propuesta            |                                      |
| Ґ Plan                 |                                      |
| Año de Cursada         |                                      |
| Actividad              |                                      |
| Comisiones             | Todas -                              |
|                        | T Eiltrar                            |
|                        | Debe filtrar para obtener datos.     |
|                        |                                      |

Esta operación permite administrar las Comisiones para las cursadas.

Menú: » Cursadas » Comisiones » Administrar Comisiones

|                                                                                                    |                                                                                                    |                                                                                                    |                                                                                                    | -                                                                                                    | ver paran     |
|----------------------------------------------------------------------------------------------------|----------------------------------------------------------------------------------------------------|----------------------------------------------------------------------------------------------------|----------------------------------------------------------------------------------------------------|----------------------------------------------------------------------------------------------------|---------------|
| ≜ Filtro                                                                                                    |                                                                                                    |                                                                                                    |                                                                                                    |                                                                                                    |               |
| Comisiones de:                                                                                               |                                                                                                    |                                                                                                    |                                                                                                    |                                                                                                    |               |
| Año Académico (                                                                                              | *) 2023 -                                                                                                    |                                                                                                    |                                                                                                    |                                                                                                    |               |
| Período Lectivo (                                                                                            | *) 3 Anual 2023 - Vial (Nivel Medio                                                                                                    | ) Bis 🗸 🔽                                                                                                    |                                                                                                    |                                                                                                    |               |
| Ubicación                                                                                                    | SECUNDARIO - Escuela Técr                                                                                                    | nica Vial - UNT 👻                                                                                                    |                                                                                                    |                                                                                                    |               |
| Tipos de comision                                                                                            | Todas                                                                                                    | <b>~</b>                                                                                                    |                                                                                                    |                                                                                                    |               |
| Actividades de:                                                                                              |                                                                                                    |                                                                                                    |                                                                                                    |                                                                                                    |               |
| Responsable Acad                                                                                             | Texto a filtrar o (*) para ver todo                                                                                                    | 0. 💌                                                                                                    | 5                                                                                                    |                                                                                                    |               |
| 🕺 Propuesta                                                                                                  | 6                                                                                                    |                                                                                                    |                                                                                                    |                                                                                                    |               |
| 📫 Plan                                                                                                    |                                                                                                    |                                                                                                    |                                                                                                    |                                                                                                    |               |
| Año de Cursada                                                                                               | 8                                                                                                    |                                                                                                    |                                                                                                    |                                                                                                    |               |
| Actividad                                                                                                    |                                                                                                    |                                                                                                    |                                                                                                    |                                                                                                    |               |
|                                                                                                    |                                                                                                    |                                                                                                    |                                                                                                    |                                                                                                    |               |
| Comisiones                                                                                                   | 10 Todas 🗸                                                                                                    |                                                                                                    |                                                                                                    |                                                                                                    |               |
| Comisiones                                                                                                   | 10 Todas 🔹                                                                                                    |                                                                                                    |                                                                                                    | <b>Y</b> <u>F</u> iltrar                                                                                                    | <u>, </u> Lim |
| Comisiones<br>Az<br>Código                                                                                   | 10 Todas                                                                                                    | <b>▲▼</b> Tipo                                                                                                    | ▲♥ Comisiones                                                                                                    | <b>Y</b> <u>E</u> iltrar                                                                                                    | <u>≜</u> Lim; |
| Comisiones                                                                                                   | 10 Todas  Nombre 1LI Lengua I                                                                                                    | <b>▲▼</b> Tipo<br>Mate                                                                                                    | ▲▼ Comisiones<br>ria                                                                                                    | Cantidad                                                                                                    | <u>∔</u> Lim; |
| Comisiones<br>Az<br>Código<br>59_ETV10<br>59_ETV10                                                           | 10 Todas  Nombre 1LI Lengua I 21I Inglés I                                                                                                    | ▲▼ Tipo<br>Mate                                                                                                    | ▲▼ Comisiones<br>ria ●<br>ria ●                                                                                                    | <b>Cantidad</b><br>3<br>0                                                                                                    |               |
| Comisiones<br>Az<br>Código<br>59_ETV10<br>59_ETV10<br>59_ETV10                                               | 10 Todas  Todas Todas Todas Todas  Todas Todas Todas Todas Todas Todas Todas Todas Todas Todas Todas Todas Todas Todas Todas Todas Todas Todas Todas Todas T                                                                                                    | <b>▲▼ Tipo</b><br>Mate<br>Mate                                                                                                    | ria O                                                                                                    | Cantidad<br>3<br>0<br>0                                                                                                    | ▲ Lim;        |
| Comisiones<br>A <u>y</u><br>Código<br>59_ETV10<br>59_ETV10<br>59_ETV10:                                      | 10 Todas<br>Todas<br>Lengua I<br>Lengua I<br>Lengua I<br>Geografía I<br>HII Historia I                                                                                                    | <mark>▲▼ Tipo</mark><br>Mate<br>Mate<br>Mate<br>Mate                                                                                                    | ria O<br>ria O<br>ria O<br>ria O<br>ria O<br>ria O                                                                                                    | Eiltrar<br>Cantidad<br>3<br>0<br>0<br>0<br>0                                                                                                    | ▲ Lim;        |
| Comisiones<br>Az<br>Código<br>59_ETV10<br>59_ETV10<br>59_ETV10<br>59_ETV10                                   | 10 Todas<br>Todas<br>LII Lengua I<br>LII Inglés I<br>Geografía I<br>HII Historia I<br>SEFI Educación Física I                                                                                                    |                                                                                                    | ria Comisiones<br>ria Comisiones<br>ria Comisiones<br>ria Comisiones<br>ria Comisiones                                                                                                    | Eittrar<br>Cantidad<br>3<br>0<br>0<br>0<br>0<br>0                                                                                                    | ▲ Lim;        |
| Comisiones<br>Az<br>Código<br>59_ETV10<br>59_ETV10<br>59_ETV10<br>59_ETV100                                  | 10 Todas<br>Todas<br>Tod |                                                                                                    | Image: Commissiones       ria     Image: Commissiones       ria     Image: Commissiones       ria     Image: Commissiones       ria     Image: Commissiones       ria     Image: Commissiones       ria     Image: Commissiones       ria     Image: Commissiones       ria     Image: Commissiones                                                                                                    | Eittrar<br>Cantidad<br>3<br>0<br>0<br>0<br>0<br>0<br>0<br>0<br>0<br>0<br>0                                                                                                    |               |
| Comisiones<br>Az<br>Código<br>59_ETV10<br>59_ETV10<br>59_ETV10<br>59_ETV10<br>59_ETV106<br>59_ETV106         | Image: Total service service                                                                                                    | ▲     Tipo       Image: State State                               | Comisiones       ria     Image: Compare to the second second secon | Eiltrar           Cantidad           3           4           0           0           0           0           0           0           0           0           0           0           0           0           0           0           0           0           0                                                 |               |
| Comisiones<br>Código<br>59_ETV10<br>59_ETV10<br>59_ETV10<br>59_ETV106<br>59_ETV106<br>59_ETV106<br>59_ETV106 | Image: Total service service                                                                                                    | Image: Note of the sector of the sector | Comisiones       ria     Image: Compare to the second second secon | Eittrar           Cantidad           3           4           0           0           0           0           0           0           0           0           0           0           0           0           0           0           0           0           0           0           0           0           0 |               |

#### **Pre-Requisitos**

| Dato de la ventana | Descripción                               | Operación         |
|--------------------|-------------------------------------------|-------------------|
| Año Académico      | Año Académico                             | Años Académicos   |
| Período Lectivo    | Período Lectivo                           | Periodos Lectivos |
| Actividades        | Actividad incluida en plan vigente activo | Actividades       |

#### Operación

Comisiones: Primero se realiza una búsqueda de las actividades para poder visualizar las comisiones. Los campos de búsqueda obligatorios son: Año Académico (1) Período Lectivo (2) Opcionalmente se puede filtrar por: Ubicación (3) Tipos de Comisiones (4) Responsable Académica (5) Propuesta (6) Plan (7) Año de Cursada (8) Actividad (9) Comisiones (10) : De ingreso opcional para poder buscar actividades con/sin comisiones en el periodo lectivo seleccionado. Se debe presionar el botón 'Filtrar' para obtener el resultado que buscamos (11)

## Menú: » Cursadas » Comisiones » Administrar Comisiones

## Dirección General de Informática | Rectorado UNT

| Administrar Comisio | ones     |                       |                   |           |        |         |       |          |        |                 | Ver pará  | imetro |
|---------------------|----------|-----------------------|-------------------|-----------|--------|---------|-------|----------|--------|-----------------|-----------|--------|
| - Filtro            |          |                       |                   |           |        |         |       |          |        |                 |           |        |
| Comisiones de:      |          |                       |                   |           |        |         |       |          |        |                 |           |        |
| Año Académico (*    | *)       | 2023 👻                |                   |           |        |         |       |          |        |                 |           |        |
| Período Lectivo (*  | ·)       | Anual 2023 - IT (N    | OCHE)             |           | •      |         |       |          |        |                 |           |        |
| Ubicación           |          | SECUNDARIO - E        | scuela Técnica Vi | ial - UNT | •      |         |       |          |        |                 |           |        |
| Tipos de comision   | es       | Todas                 |                   | •         |        |         |       |          |        |                 |           |        |
| Actividades de:     |          |                       |                   |           |        |         |       |          |        |                 |           |        |
| Responsable Acade   | émica    | Texto a filtrar o (*) | para ver todo.    |           |        | ~       |       |          |        |                 |           |        |
| 🖞 Propuesta         |          |                       |                   |           |        |         |       |          |        |                 |           |        |
| 🖞 Plan              |          |                       |                   |           |        |         |       |          |        |                 |           |        |
| Año de Cursada      |          |                       |                   |           |        |         |       |          |        |                 |           |        |
| Actividad           |          |                       |                   |           |        |         |       |          |        |                 |           |        |
| Comisiones          |          | Todas 👻               |                   |           |        |         |       |          |        |                 |           |        |
|                     |          |                       |                   |           |        |         |       |          | 1      | <u>F</u> iltrar |           | npiar  |
| <sup>A</sup> z      |          |                       |                   |           |        |         |       |          |        |                 |           |        |
| ódigo               | <b>*</b> | Nombre                |                   |           | ▲▼ Tip | 0       | ▲▼ Co | misiones | Cantio | lad             | <b>**</b> |        |
| 59_ETV101           | LLI      | Lengua I              |                   |           |        | Materia |       | 0        |        | 0               |           | ٩,     |
| 59_ETV102           | 211      | Inglés I              |                   |           |        | Materia |       | 0        |        | 0               |           | Q      |
| 59_ETV103           | GI       | Geografía I           |                   |           |        | Materia |       | 0        |        | 0               |           | 0      |

Una vez aplicados los filtros nos encontramos con el listado de actividades para armar las comisiones por año de cursada. Hacemos clic en (1) en la "Lupa" para editar la comisión que queremos crear

Menú: » Cursadas » Comisiones » Administrar Comisiones

| Administración de Comisiones - Año Académ | <u>Ver parámetros</u> |                          |                  |
|-------------------------------------------|-----------------------|--------------------------|------------------|
| COMISIONES DE LA ACTIVIDAD                | + 1                   | Hacer clic en <b>(1)</b> |                  |
|                                           |                       |                          | 🔶 <u>V</u> olver |

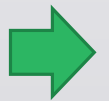

Menú: » Cursadas » Comisiones » Administrar Comisiones

Dirección General de Informática | Rectorado UNT

Pestaña "General"

Recuerde siempre seleccionar la "División" en (1) a la que pertenece la Comisión que está creando.

Sugerencia para el nombre de la Comisión actividad + letra A o B de la División. Ejemplo: "Lengua I – A"

| COMISIONES DE LA ACTIVIDAD | COMISIONES                |                      |                     |            |            |          |              |
|----------------------------|---------------------------|----------------------|---------------------|------------|------------|----------|--------------|
| 🕝 (59_ETV101LI) Lengua I 🕴 | General Docentes          | Dedicación Horaria   | Días y Horarios     | Instancias | Fechas Moo | odle     |              |
|                            | Nombre de la Comisión (*) | Lengua I - Divisón A |                     |            |            |          |              |
| Cengua I - Divisón C       | Ubicación (*)             | SECUNDARIO - Esc     | uela Técnica Vial - | UNT        | ▼ División |          | División A 🔹 |
|                            | Insc. Habilitada (*)      | Sí 🗸                 |                     |            |            |          |              |
|                            | Сиро                      |                      |                     |            |            |          |              |
|                            | Тіро (*)                  | Comisión 🔻           |                     | Mínimo     |            | Máximo   |              |
| onar Ia                    |                           |                      |                     |            | 7          |          |              |
|                            | 🖾 Letra Desde             |                      | Letra Hasta         |            |            |          |              |
|                            | Turno                     | Seleccione •         | Cátedra             | Sel        | eccione 🔻  |          |              |
| e está                     | Cobrable (*)              | No 🔫                 | Estado (*)          | Activo     | ) 🔻        |          |              |
| 0 0010                     | Ґ Insc. Cerrada (*)       | No 🔻                 |                     |            |            |          |              |
|                            | Observaciones             |                      |                     |            |            |          |              |
|                            |                           |                      |                     |            |            |          |              |
| eue                        |                           |                      |                     |            | h.         |          |              |
| ra A o                     |                           |                      |                     |            |            |          |              |
| Id // O                    | Modalidades de Cursad     | la para la Comisión: |                     |            |            |          |              |
|                            |                           |                      |                     | , i        | Modalidad  |          |              |
|                            |                           | A distancia          |                     |            |            |          |              |
|                            |                           | Presencial           |                     |            |            |          |              |
|                            |                           |                      |                     |            |            |          |              |
|                            | - Comisión habilitada pa  | ira:                 |                     |            |            |          |              |
|                            | Grupo de Propuestas       | Seleccione 🔻         |                     |            |            |          |              |
|                            |                           | Código               |                     | Propuesta  |            |          | Plan         |
|                            | 59_TV001                  |                      | TÉCNICO VIAL        |            |            | 59_TV001 |              |

Menú: » Cursadas » Comisiones » Administrar Comisiones

La información a ingresar/seleccionar es:

| Campo                        | Descripción                                                                                                    |
|------------------------------|----------------------------------------------------------------------------------------------------|
| Nombre                       | Nombre de la comisión que se está dando de alta.                                                                                                    |
| Ubicación                    | Ubicación donde se encuentra la comisión.                                                                                                    |
| División                     | Campo no obligatorio, división de la comisión. Es para los casos donde los alumnos están agrupados por división y se requiere que el alumno curse solo en comisiones de su división.                                                                                                    |
| Período Lectivo              | No se puede modificar este campo ya que lo hereda de la actividad.                                                                                                    |
| Planes<br>Personalizados     | Indica si la comisión forma parte de un plan personalizado.                                                                                                    |
| Insc. Habilitada             | Indicar si se desea que la comisión se encuentre disponible para la inscripción del alumnado.                                                                                                    |
| Cupo Mínimo                  | Campo no obligatorio. Este dato es utilizado para las comisiones que están valorizadas por Sanaviron-Quilmes que requiere un número mínimo de alumnos inscriptos. Puede ser utilizado para quien necesite tener una cantidad mínima de inscriptos en la comisión para poder habilitar la cursada.                                                                                                    |
| Cupo Máximo                  | Campo no obligatorio, límite de participantes para la comisión. Utilizado en el control de cupo al momento de la inscripción en la comisión.                                                                                                    |
| Letra Desde-Hasta            | Campo no obligatorio. Rango de apellidos de alumnado que se puede inscribir a la comisión.                                                                                                    |
| Тигпо                        | Campo no obligatorio. Turno en el que se dictará la actividad (Mañana / Tarde / Noche).                                                                                                    |
| Cátedra                      | En caso que se maneje el concepto de cátedra, se podrá seleccionar la misma. El listado de cátedras disponibles, será de todas aquellas cátedras que tengan definida la actividad de la cuál se está generando comisión.                                                                                                    |
| Cobrable                     | Indica si la comisión se encuentra valorizada o no.                                                                                                    |
| Estado                       | Indica si la comisión se encuentra en estado Activa, Pendiente o Baja. Las comisiones activas permiten realizar cualquier operación sobre ellas, tales como inscribir alumnos, generar actas, etc. El concepto de estado Pendiente indica que la comisión no se encontrará activa hasta alcanzar el cupo mínimo de alumnos inscriptos.                                                                                                    |
| Observaciones                |                                                                                                    |
| Modalidades de               |                                                                                                    |
| Cursada<br>para la Comisión  | Indicar si la comisión está disponible para modalidad 'A distancia', 'Presencial' o ambas.                                                                                                    |
| Comisión habilitada<br>para: | Indicar para qué Propuestas está disponible esta comisión.<br>Las propuestas disponibles son aquellas que tengan a la actividad dentro de algún plan activo, y con el atributo requiere cursado. Tambien la opcion se podra seleccionar un grupo de propuestas de forma que permita solo visualizar las propuestas y planes de ese grupo donde se encuentre la actividad, relacionado con la operacion Administrar Grupos de Propuestas Formativas |

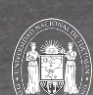

Dirección General de Informática | Rectorado UNT

Menú: » Cursadas » Comisiones » Administrar Comisiones

| Administración de Comisiones - Año | Académico: 2023 - Perío | odo Lectivo: Anual 2023 - Vial ( | Nivel Medio) Bis | <u>Ver parámetros</u> |
|------------------------------------|-------------------------|----------------------------------|------------------|-----------------------|
| COMISIONES DE LA ACTIVIDAD         |                         |                                  |                  |                       |
| 🗧 🌄 (59_ETV101LI) Lengua I         | 2 🕂                     |                                  |                  |                       |
| 🚰 Lengua I - Divisón A             | 3 🔍 🗙 🕂 🚍               |                                  |                  |                       |
| 🚰 Lengua I - Divisón B             | <\$ ★ + = 5             |                                  |                  |                       |
| 🚰 Lengua I - Divisón C             | Q × +=                  |                                  |                  |                       |
|                                    | 4                       |                                  |                  |                       |
|                                    |                         |                                  |                  | 🔥 <u>V</u> olver      |

#### Descripción de la pantalla:

- 1) la cabecera con la información de Año Académico y de Período Lectivo.
- 2) el botón + para agregar comisiones a la actividad seleccionada.
- 3) el botón lupa para modificar la comisión seleccionada.
- 4) el botón x para eliminar la comisión seleccionada.
- 5) el botón + para agregar subcomisiones a la comisión seleccionada.
- 6) el botón Volver para regresar a la pantalla de búsqueda de actividades.

Menú: » Cursadas » Comisiones » Administrar Comisiones

Pestaña "Docentes"

|                            |          |                |                     | (                  |         |                |        |                |               |        |                                |
|----------------------------|----------|----------------|---------------------|--------------------|---------|----------------|--------|----------------|---------------|--------|--------------------------------|
| COMISIONES DE LA ACTIVIDAD |          | COMISIONE      | :5                  |                    |         |                |        |                |               |        |                                |
| [59_ETV101LI] Lengua I     | +        | General        | Docentes Dec        | dicación Horaria   | Día     | s y Horarios   | Instar | ncias Fe       | chas          | Moodl  | 2                              |
| 🚰 Lengua I - Divisón A     | 🔍 🗙 🗣 🚍  | Docentes       | Asociados a la Comi | sión               |         |                |        |                |               |        |                                |
| 🚰 Lengua I - Divisón B     | 🔍 🗙 🕂 🚍  | Legajo         | Apellido y Nombres  | Responsabilidad(   | *)      | Fecha Des      | de     | Fecha          | a Hasta       | čFi    | rma?                           |
| 🚰 Lengua I - Divisón C     | o, 🗙 🕂 🚍 | 55555555       | Artes, Docente      | Titular            | •       | 15/05/2023     |        | 30/10/202      | 23            | -      | Ī                              |
|                            |          |                |                     |                    |         |                |        |                |               |        |                                |
|                            |          |                |                     |                    |         |                |        |                |               |        |                                |
|                            |          |                |                     |                    |         |                |        |                |               |        |                                |
|                            |          |                |                     |                    |         |                |        |                |               |        |                                |
|                            |          | A Filtro       |                     |                    |         |                |        |                |               |        |                                |
|                            |          | c              | Columna             | Disting            | uir     |                |        | Condición      |               |        | Valor                          |
|                            |          | Agregar filtro | 0                   | •                  |         |                |        |                |               |        | <b>▼</b> <u>F</u> iltrar       |
|                            |          |                |                     |                    |         |                |        |                |               |        |                                |
|                            |          | 💣 Agrega       | ar Docentes         |                    |         |                |        |                |               |        |                                |
|                            |          |                |                     |                    |         |                |        |                |               |        |                                |
|                            |          | Seleccione     | Docentes para Aso   | ciar a la Comisión |         |                |        |                |               |        |                                |
|                            |          |                |                     | Debe f             | filtrar | para obtener d | atos.  |                |               |        |                                |
|                            |          |                |                     |                    |         |                |        |                |               |        |                                |
|                            |          |                |                     |                    |         |                |        |                |               |        |                                |
|                            |          |                |                     |                    | _       |                | t      | <u>V</u> olver | 😵 <u>C</u> ar | ncelar | <mark>₩</mark> <u>G</u> uardar |

Menú: » Cursadas » Comisiones » Administrar Comisiones

### Pestaña "Docentes"

Completar esta pestaña no es obligatorio; de hacerlo, los campos obligatorios se marcan con el signo (\*).

En primer lugar deberemos buscar a los docentes que deseamos cargar en la comisión. Para ello contamos con una herramienta de filtro (1). Los campos por los que podremos filtrar docentes son: Nombre, Apellido, Cátedra, Legajo, Responsable Académica y/o ¿Es Docente Externo?

Una vez filtrados los docentes deberemos seleccionar a aquellos que deseamos agregar a la comisión tildando su checkbox (2) y luego haciendo clic en el botón de Agregar Docentes (3)

| A Filtro            |                        |                    |           |   |   |                 |                   |
|---------------------|------------------------|--------------------|-----------|---|---|-----------------|-------------------|
|                     |                        |                    |           |   |   |                 |                   |
| Columna             | Distinguir             |                    | Condición |   |   | Valor           |                   |
| Apellido            | 🗌 may/min 🔲 tilde      | 5                  | contiene  | • | а |                 | Ī                 |
| Agregar filt        | ro                     | •                  |           |   |   | <u>F</u> iltrar | <u>∦ L</u> impiar |
|                     |                        |                    |           |   |   |                 |                   |
| 💣 Agreg             | gar Docentes 3         |                    |           |   |   |                 |                   |
| Seleccion           | e Docentes para Asocia | r a la Comisión    |           |   |   |                 | ^                 |
| Todos / Ningu<br>Az | ino                    |                    |           |   |   |                 |                   |
| Legajo              | A                      | Apellido y Nombres | ;         |   |   |                 | **                |
| 2                   | 0000028419             | ABREGU, MARIA      | ELENA     |   |   |                 |                   |

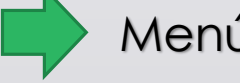

Menú: » Cursadas » Comisiones » Administrar Comisiones

Dirección General de Informática | Rectorado UNT

#### Pestaña "Docentes"

Los docentes agregados se visualizarán listados en la parte superior (1) y allí deberemos indicarles los siguientes datos:

- Responsibilidad: Qué cargo ocupa en la comisión (titular, JTP, Adjunto, etc).
- Fecha Desde y Fecha Hasta: El rango de fechas en el que se desempeñará como docente de la comisión.
- ¿Firma?: En caso de utilizar actas digitales deberemos tildar este checkbox para indicar que este docente deberá firmar digitalmente el acta.
- Contamos además con un botón de tacho de basura para eliminar al docente del listado.

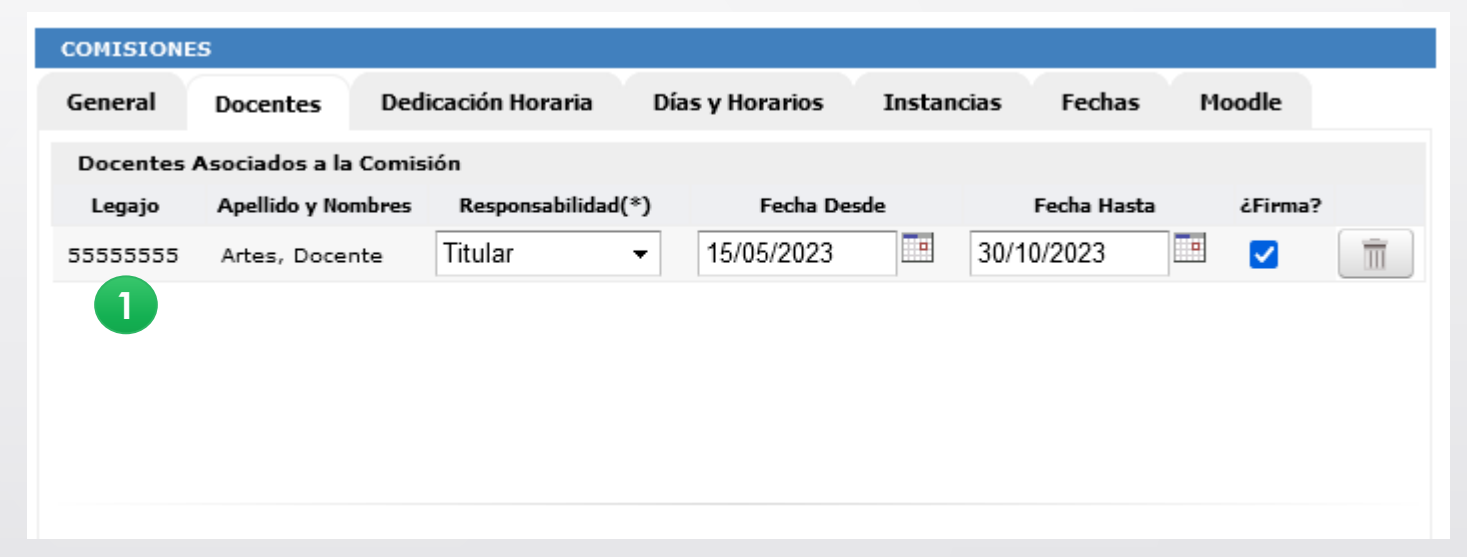

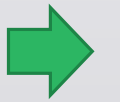

Menú: » Cursadas » Comisiones » Administrar Comisiones

#### Pestaña "Instancias"

3

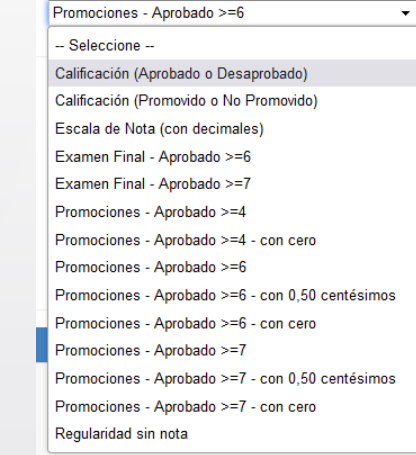

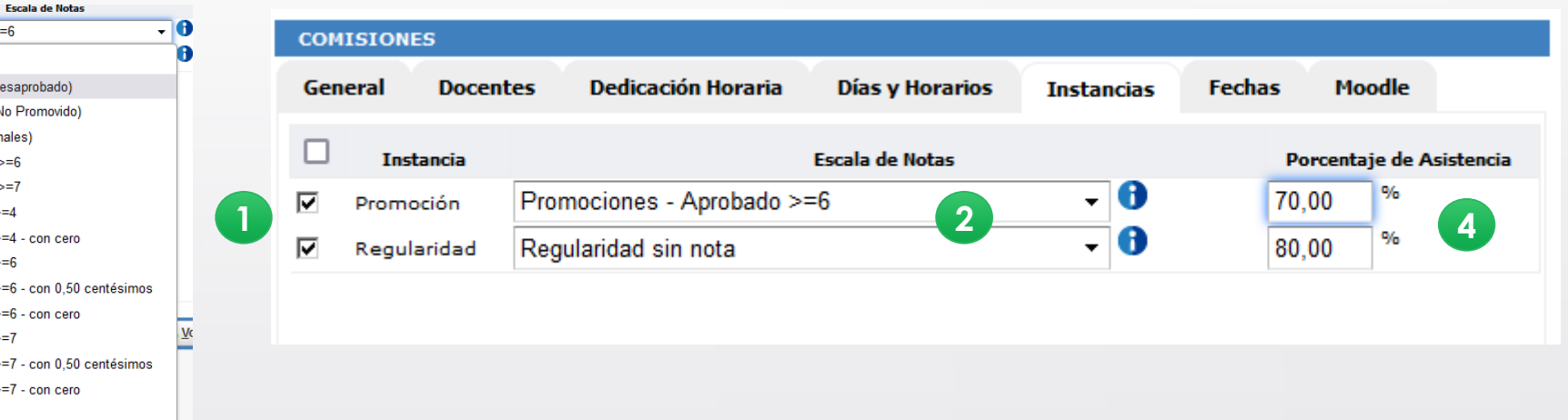

Ing. María Alejandra Formoso

#### La información a seleccionar/ingresar es:

| Campo                    | Descripción                                                                                                    |
|--------------------------|----------------------------------------------------------------------------------------------------|
| Instancia                | Tildar la instancia que se configura para la comisión, si es <b>Promoción</b> y/o <b>Regularidad</b> (1).                                                        |
| Escala de Notas          | Seleccionar de la lista Escala de notas (2). En la opción (3) se puede visualizar el detalle configurado en las escalas.                                         |
| Porcentaje de Asistencia | Completar el porcentual de asistencia que se requerirá si se encuentra habilitado el parámetro relacionado a Asistencia. Sino, este campo aparecerá grisado (4). |

## Menú: » Cursadas » Comisiones » Administrar Comisiones

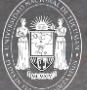

# iGracias!

Dirección General de Informática | Rectorado UNT